# TOSHIBA Leading Innovation >>> スタートアップガイド

### \*本紙はなくさないよう、他のマニュアルと共に大切に保管してください。

作業を始める前に、付属の冊子『安心してお使いいただくために』を必ずお読みくだ さい。特に電源コードやACアダプターの取り扱いについて、注意事項を守ってください。

# 1 パソコンの準備に必要なもの

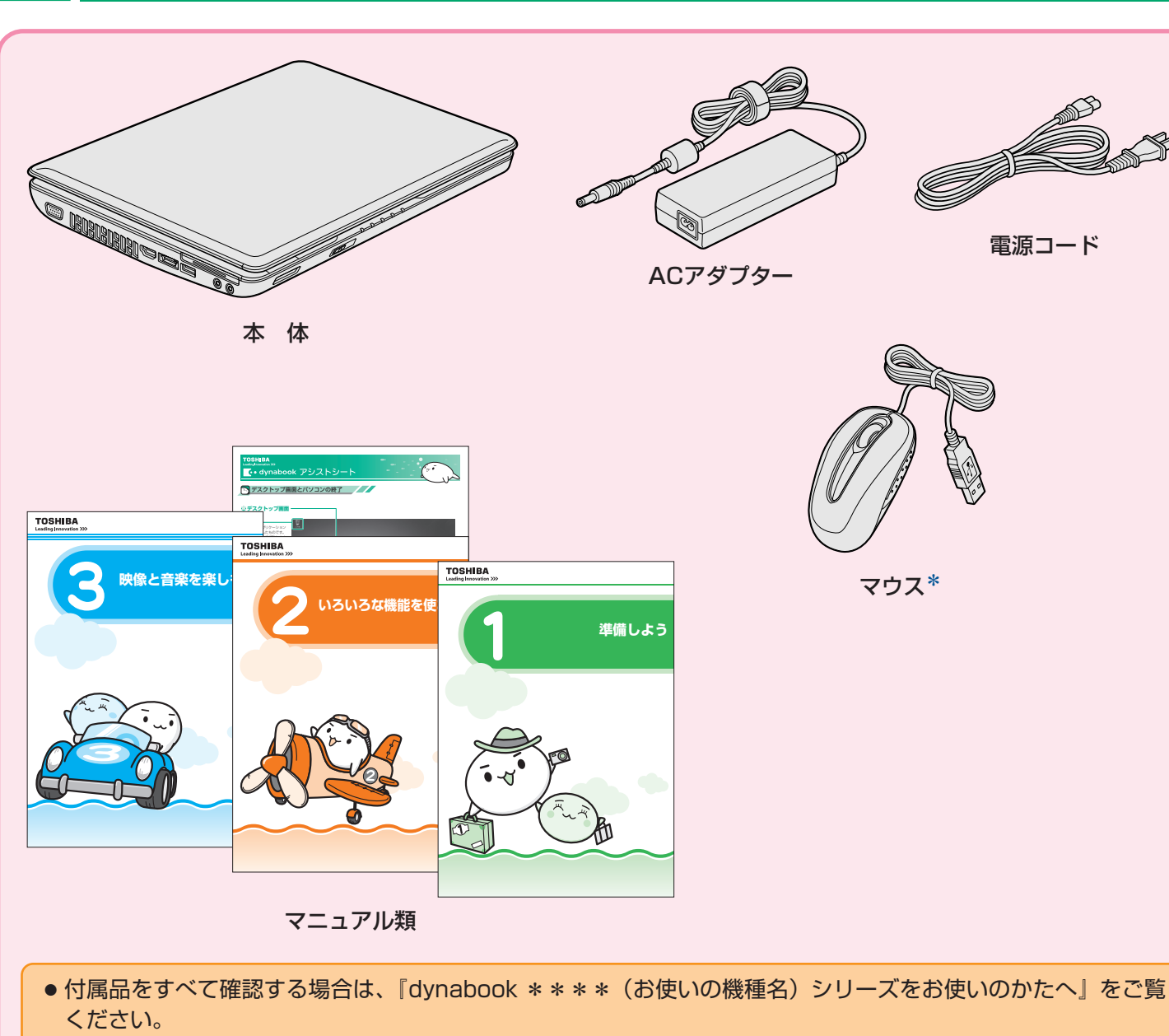

●本シートに記載しているイラストは、実際の製品と異なる場合があります。

\* モデルによっては付属していません。

# **2** 電源コードとACアダプターを接続しよう

### お願い

●電源を入れたら、Windowsセットアップ(裏面参照)が終了するまで、絶対に途中で電源を切らないでください。 セットアップの途中で電源スイッチを押したり電源コードを抜くと、故障や起動できない原因になり、修理が必要になることがあります。

### 次のイラストの①→2→3の順で行ってください。

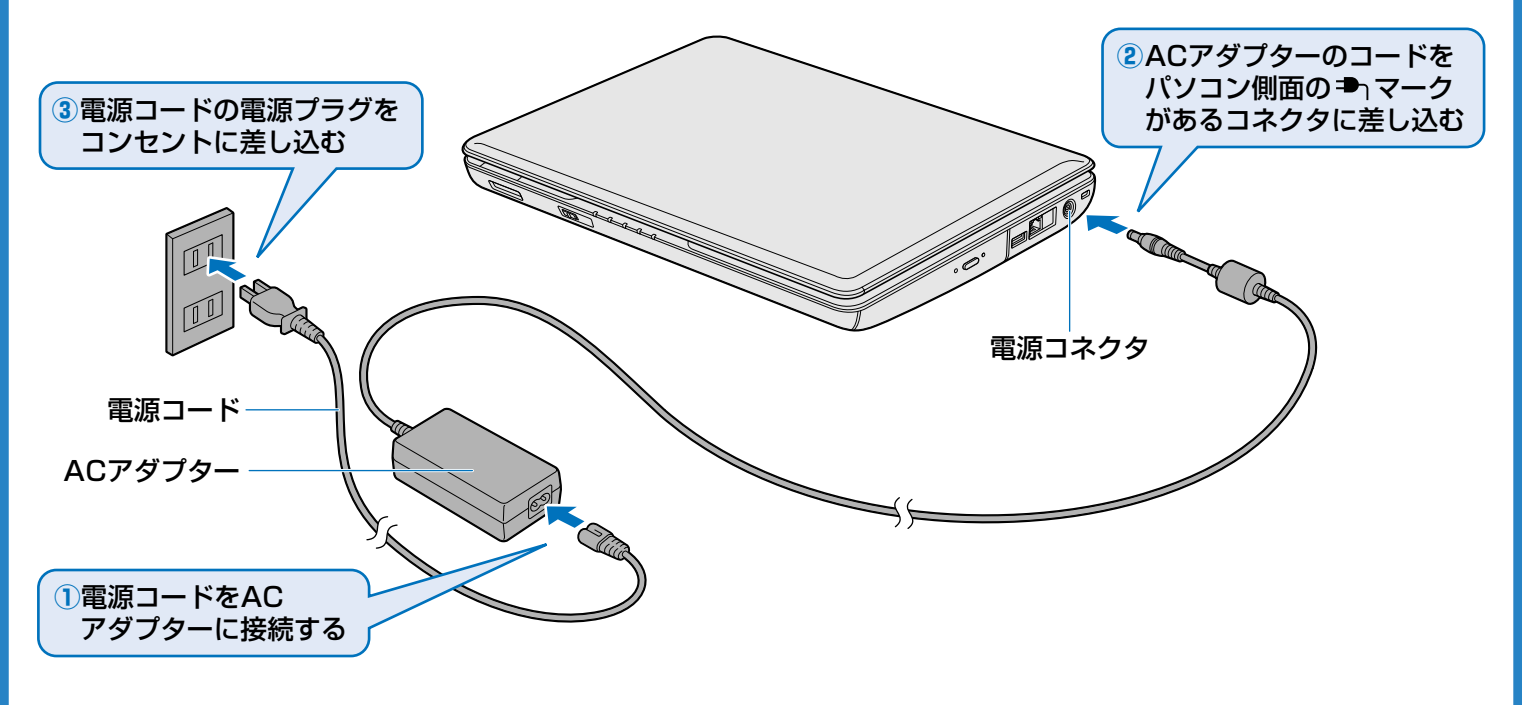

# 3 光るランプ(LED)を確認しよう

### お願い

#### ● 周辺機器は接続しないでください。

セットアップはACアダプターと電源コードのみを接続して行います。セットアップが完了するまでは、プリンター、マウスなどの 周辺機器やLANケーブルは接続しないでください。

DC IN <sup>●</sup> LEDが白色に点灯し、Battery □ LEDがオレンジ色に点灯することを確認してください。バッテリーパックへの充電が自動的に始まります。

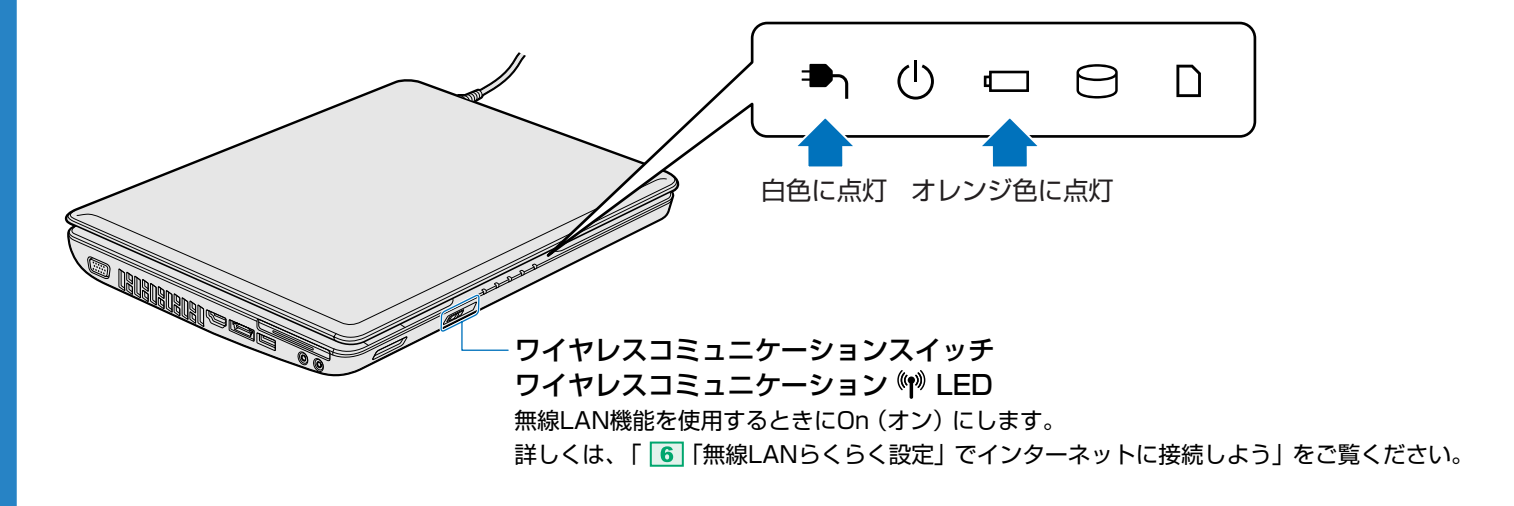

### お願い

Windowsセットアップを始める前に、無線LAN機能をオンにしてください。
 無線LAN機能を搭載しているモデルの場合、ワイヤレスコミュニケーションスイッチをOn側にスライドしてください。

# 6 「無線LANらくらく設定」でインターネットに接続しよう

#### \*本操作は、Windowsセットアップ(裏面参照)の終了後、行うことができます。

## 4 電源を入れよう

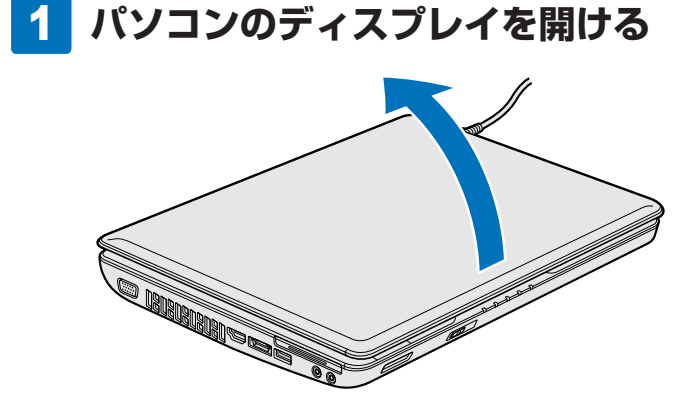

 ・本体液晶ディスプレイを開き過ぎるとヒンジ(手順 2
 ・参照)に力がかかり、破損や故障の原因となります。
 ヒンジに無理な力が加わらないよう開閉角度に注意してご使
 用ください。

ディスプレイを開閉するときは、傷や汚れがつくのを防ぐ ために、液晶ディスプレイ(画面)部分には触れないよう にしてください。

片手でパームレスト(キーボードの手前部分)をおさえた状態で、ゆっくり起こしてください。

### 2 電源スイッチを押す

Power 🕛 LEDが白色に点灯するまでスイッチを押し続けてください。

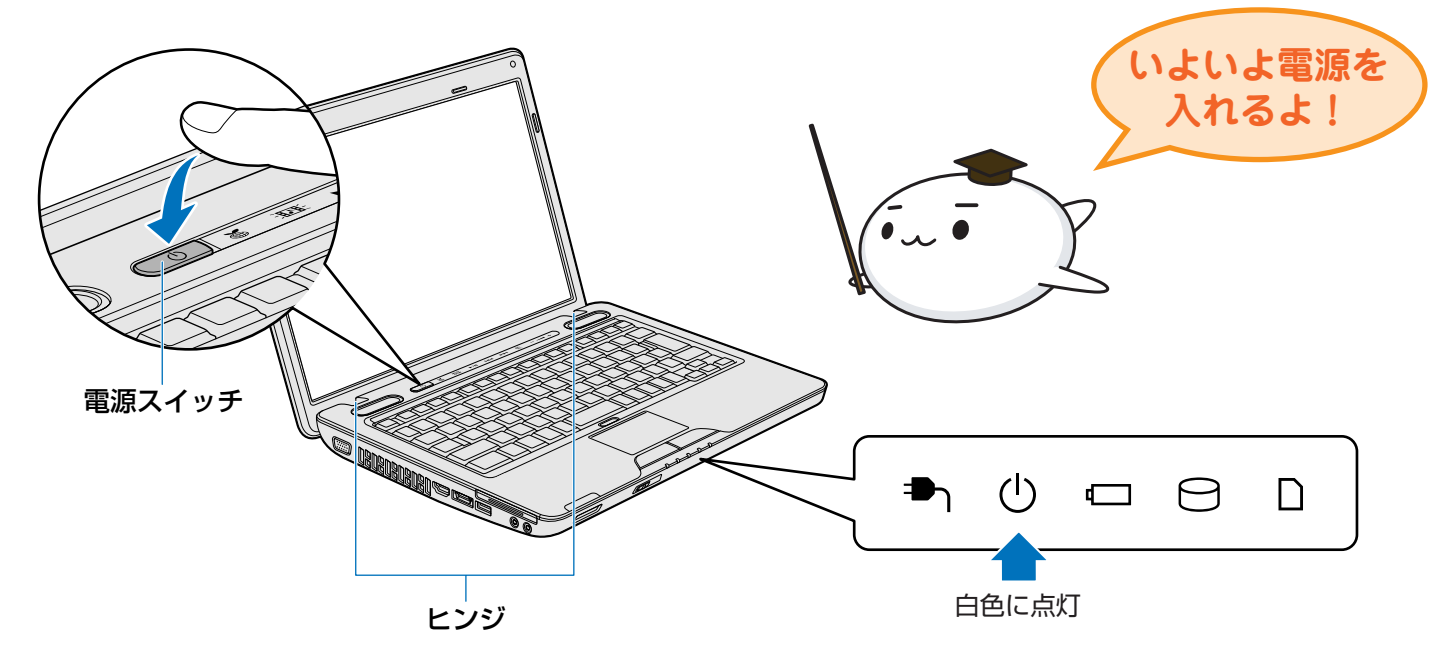

Windowsが起動し、次の画面が表示されます。 本紙裏面の「「5」Windowsセットアップをしよう」へと進んでください。

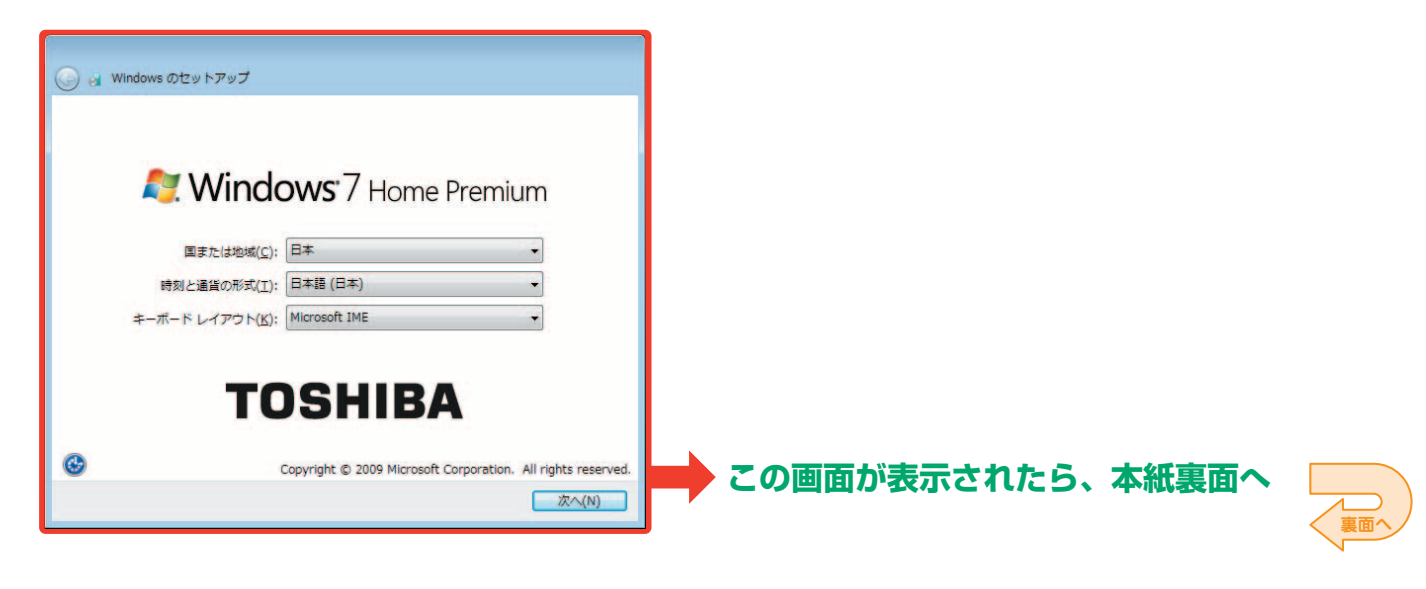

- \* インテル<sup>®</sup> Centrino<sup>®</sup> 2 プロセッサー・テクノロジー搭載モデルの場合は、《パソコンで見るマニュアル》(※参照)をご覧ください。 ご購入のモデルの仕様については、『dynabook \* \* \* \*(お使いの機種名)シリーズをお使いのかたへ』をご覧ください。

無線LANでインターネットに接続する際の接続イメージは下の図のとおりです。

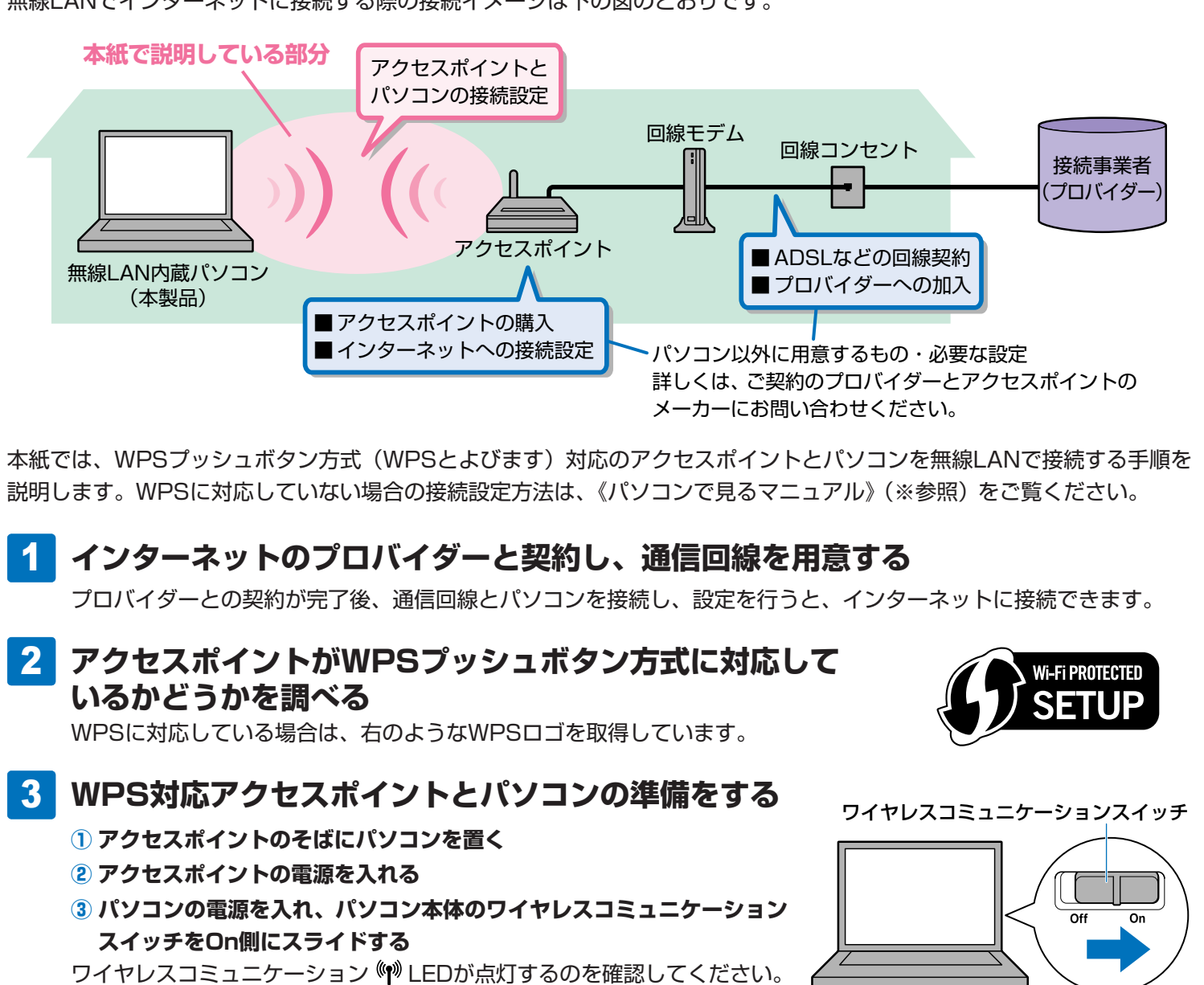

### 4 「無線LANらくらく設定」を起動する

デスクトップ上の [無線LANの設定を開始する (WPS)] アイコン ( *S*) をダブルクリックしてください。以降は、 画面の指示に従って操作してください。[ユーザー アカウント制御] 画面が表示された場合は、メッセージを注意し て読み、開始した操作内容を確認してから、画面の指示に従って操作してください。

※《パソコンで見るマニュアル》は、デスクトップ上の[パソコンで見るマニュアル]アイコン(か)をダブルクリックして起動します。 起動後、[キーワード検索] に「無線LANでネットワークに接続する」と入力して検索し、表示されたページをご覧ください。 ※WPS (Wi-Fi Protected Setup)とは、無線LAN機器の設定やセキュリティの設定を簡素化するため、無線LAN業界団体「Wi-Fi ア ライアンス」が定めた規格のことです。

※次の項目は、アクセスポイントに付属の取扱説明書をご覧ください。ご不明な点は、アクセスポイントのメーカーにお問い合わせください。 ・アクセスポイントがWPSに対応しているかどうか・・アクセスポイントでの設定や取り扱い方法など

- ※次のような場所では、ワイヤレスコミュニケーションスイッチを切り、パソコン本体の電源を切ってください。
  ・航空機内および周辺に電波障害などが発生する場所
  ・病院などの医療機関内、医療用電気機器の近く
- ・付近に心臓ペースメーカーを装着されているかたがいる可能性がある場所 ・自動ドア、火災報知器などの自動制御機器の近く ※「無線LANらくらく設定」は、本製品に搭載されている無線LAN機能でのみ使用できます。

※パソコンに付属の取扱説明書には、無線LANについての大切な説明やご使用にあたってのご注意が記載されていますので、あわせて お読みください。

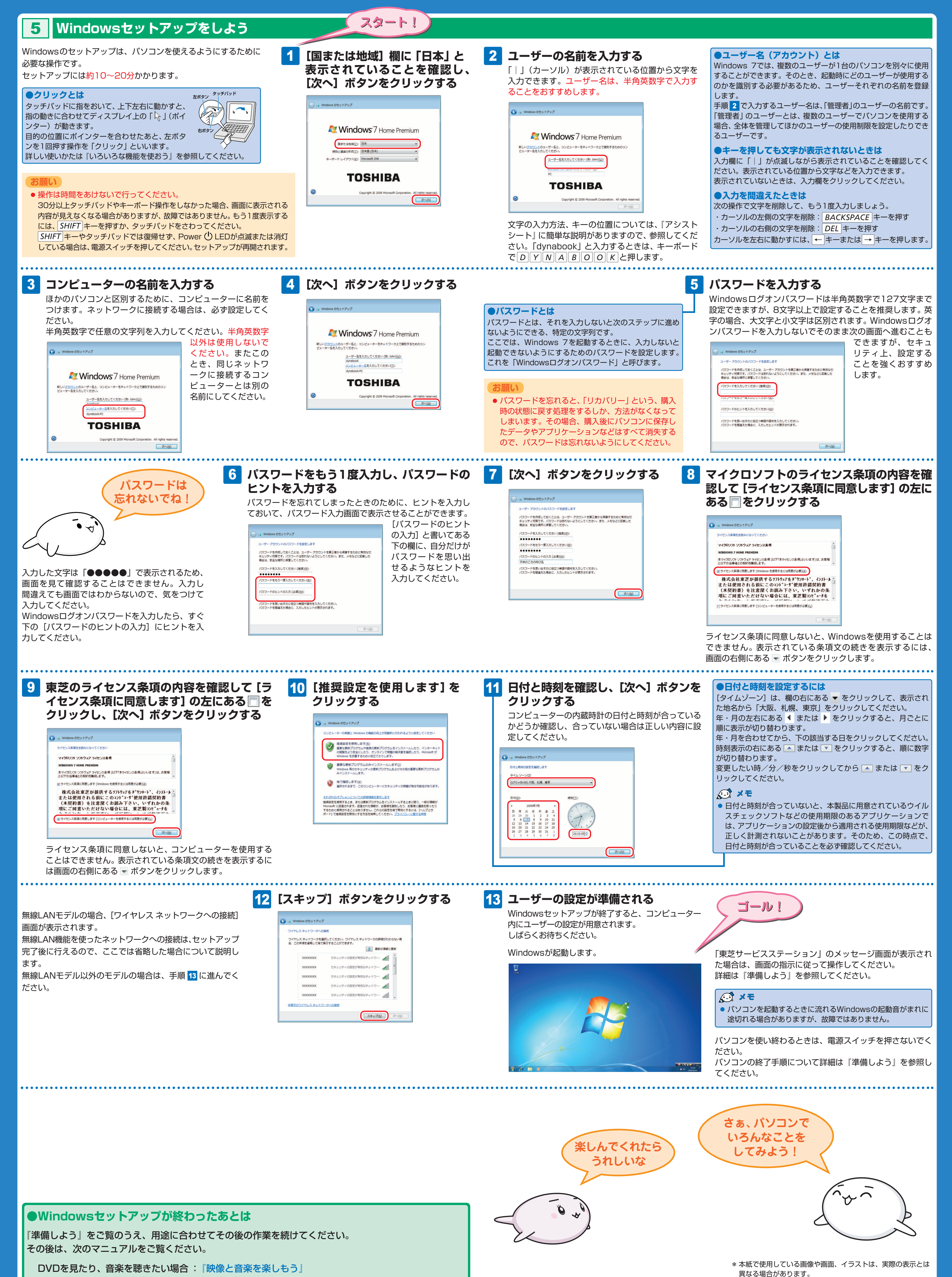

周辺機器を接続したい場合
:『いろいろな機能を使おう』

《パソコンで見るマニュアル》 『周辺機器の説明書』

GX1C000QB110 2009.8 Printed in China ©2009 TOSHIBA CORPORATION ALL RIGHTS RESERVED

この取扱説明書は再生紙を使用しております。

この取扱説明書は植物性大豆油インキを使用しております。